# GÉRER LES ADRESSES DE LIVRAISON - NIVEAU D'ACCÈS 2 (PDF)

## Atteindre la fonctionnalité Gérer les adresses

- À partir du menu **Compte**, survolez l'onglet **Mon compte** et cliquez sur **Gérer les adresses**.
- Sélectionnez l'onglet Adresses de livraison.

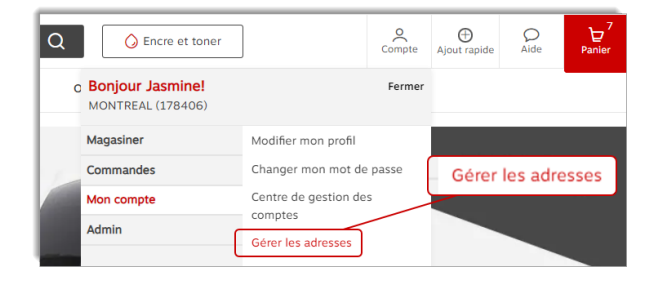

## Types d'adresses de livraison

#### <sup>A</sup> Adresse privée

• Une adresse privée n'est visible que par vous.

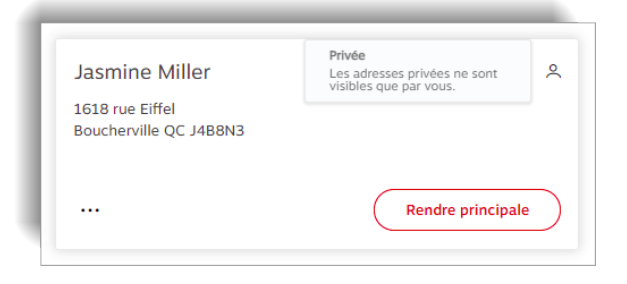

#### 🐣 Adresse partagée

- L'adresse partagée est visible pour l'utilisateur qui l'a créée et pour les acheteurs avec qui elle a été partagée.
- Ce type d'adresse peut uniquement être créé par les administrateurs de votre organisation avec un niveau d'accès plus élevé.

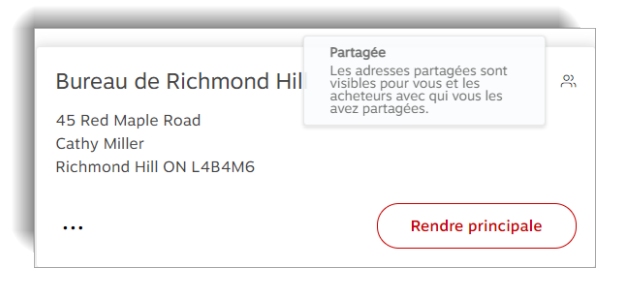

#### 🕀 Adresse globale

- L'adresse globale est visible pour l'utilisateur qui l'a créée et pour les acheteurs de leur organisation entière.
- Ce type d'adresse peut uniquement être créé par les administrateurs de votre organisation avec un niveau d'accès plus élevé.

| Bureau de Boucherville<br>1616 rue Eiffel | Globale<br>Les adresses globales sont<br>visibles pour vous et tous les<br>acheteurs de votre<br>organisation. | ۲         |
|-------------------------------------------|----------------------------------------------------------------------------------------------------|-----------|
| Fiona Miller<br>Boucherville QC J4B8N3    |                                                                                                    |           |
|                                           | Rendre principale                                                                                              | $\supset$ |

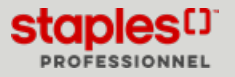

### Rendre une adresse de livraison principale

- Cliquez sur l'onglet Adresses de livraison.
- Cliquez sur le bouton **Rendre principale** de l'adresse de votre choix.
  - Cette adresse de livraison sera automatiquement sélectionnée lors de vos prochaines sessions de magasinage.

# Gérer les adresses Aresse de livration (2) Aresse de livration (2) Reverse de livration (2) Reverse de livration (2

#### Ajouter une nouvelle adresse de livraison privée

Ces adresses ne sont visibles que par vous.

- Cliquez sur le bouton Ajouter une nouvelle adresse de livraison .
- Entrez les renseignements requis dans les champs.
  - Les champs marqués d'un astérisque sont obligatoires.
  - Cochez la case **Définir comme adresse principale**, pour que cette adresse de livraison soit l'adresse par défaut.
  - Cochez la case Utiliser cette adresse comme adresse de facturation, pour automatiquement créer une adresse de facturation identique dans l'onglet Adresses de facturation.
- Cliquez sur Sauvegarder.
- Après avoir ajouté une adresse avec succès vous pouvez effectuer les actions suivantes :
  - Modifier ou Supprimer vos adresses de livraison privées.
  - Rendre un adresse de livraison privée principale en cliquant sur le bouton **Rendre principale**.
  - Définir l'adresse de facturation par défaut pour une adresse de livraison.

#### Sélectionner une vue pour les adresses

- Dans le coin supérieur doit de l'écran, sélectionnez une vue pour la liste des adresses.
  - Carte affichage des adresses en format de carte d'adresse.
  - Liste sélectionnez cet affichage pour redistribuer les adresses dans une liste. La liste contient les renseignements suivants :
    - Nom
    - Type
    - Type d'adresse
    - Attention
    - Menu à points de suspension (...) avec options
      - Modifier
      - Définir l'adresse de facturation par défaut
      - Supprimer

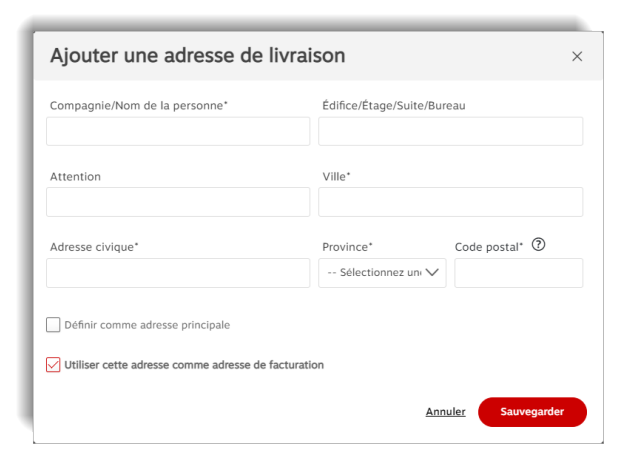

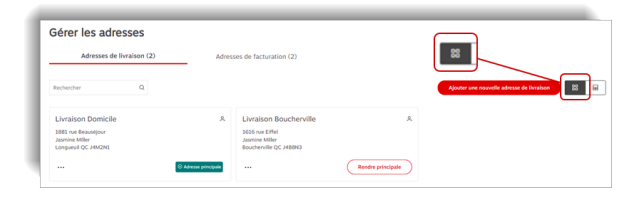

| Gérer les adresses        |                |                                            |                | ר                                 |
|---------------------------|----------------|--------------------------------------------|----------------|-----------------------------------|
| Adresses de livraison (2) | Adresses d     | e facturation (2)                          |                |                                   |
| Rechercher Q              |                |                                            | Ajester        | une nouvelle adresse de livraisen |
| Nom                       | Type d'adresse | Adresse                                    | Attention      |                                   |
| Uvraison Domicile         | A Privee       | 1881 rue Beausejour, Longueuil, QC, J4M2N1 | Jasmine Miller | B Adresse principale              |
| L'uraison Boucherville    | A Privee       | 1616 rue Eiffel, Boucherville, QC, 3488N3  | Jasmine Miller |                                   |

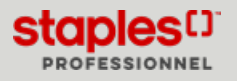

# GÉRER LES ADRESSES DE LIVRAISON - NIVEAU D'ACCÈS 2 (PDF)

## Éditer une adresse de livraison privée

- Sélectionnez une adresse avec l'icône privée  $\stackrel{ heta}{\sim}$  .
- Cliquez sur le menu à points de suspension (...) et sélectionnez l'option **Modifier**.
- Apportez les changements requis à l'adresse.
- Cliquez sur le bouton Sauvegarder.

| Jasmine Miller                             | 2                |
|--------------------------------------------|------------------|
| 1618 rue Eiffel<br>Boucherville QC J4B8N3  |                  |
| ··· Modifier                               | andre principale |
| Définir l'adresse de facturation par défau |                  |
| Supprimer                                  |                  |
|                                            |                  |

#### Supprimer une adresse de livraison privée

- Sélectionnez une adresse avec l'icône privée <sup>A</sup>.
- Cliquez sur le menu à points de suspension (...) et sélectionnez l'option **Supprimer**.
- Confirmez en cliquant sur le bouton Supprimer.

| mine Miller                                             | ې                                                  |
|---------------------------------------------------------|----------------------------------------------------|
| 3 rue Eiffel                                            |                                                    |
| cherville QC J4B8N3                                     |                                                    |
|                                                         |                                                    |
|                                                         |                                                    |
| Modifier                                                | endre principale                                   |
| Modifier<br>Définir l'adresse de facturation par défaut | endre principale                                   |
|                                                         | mine Miller<br>3 rue Eiffel<br>:herville QC J4B8N3 |

## Définir l'adresse de facturation par défaut

- Sélectionnez une adresse de livraison
- Cliquez sur le menu à points de suspension (...) et sélectionnez l'option Définir l'adresse de facturation par défaut.

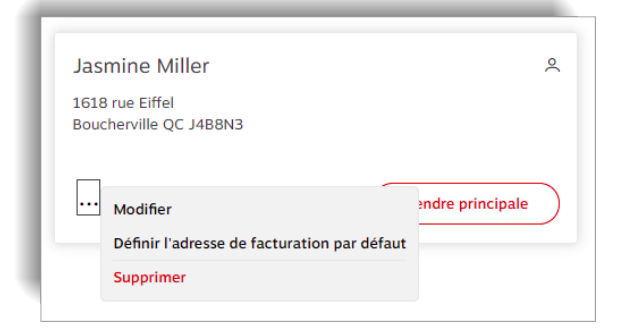

- Parmi les choix disponibles, sélectionnez l'adresse de facturation que vous désirez désigner en tant qu'adresse de facturation par défaut pour l'adresse de livraison.
- Cliquez sur le bouton Sauvegarder.

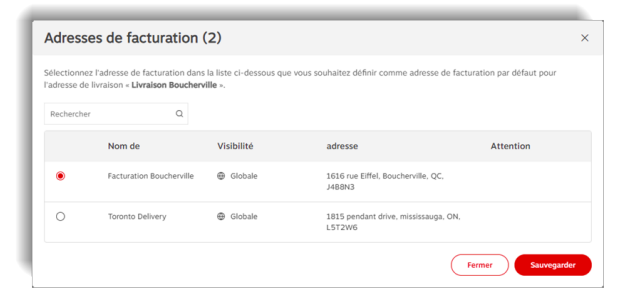

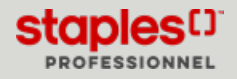

# GÉRER LES ADRESSES DE LIVRAISON - NIVEAU D'ACCÈS 2 (PDF)

### Modifier une adresse de livraison en passant à la caisse

En passant à la caisse, à l'étape Détails de la livraison, vous pourriez être en mesure de cliquer sur le bouton Modifier l'adresse de livraison.

• Vous pouvez sélectionner une adresse privée, une adresse partagée avec vous ou une adresse globale, ainsi qu'ajouter une nouvelle adresse de livraison privée.

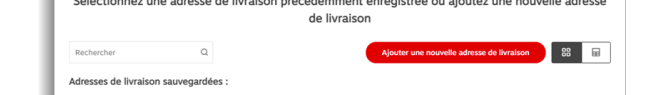

Commander

Modifier l'adresse de

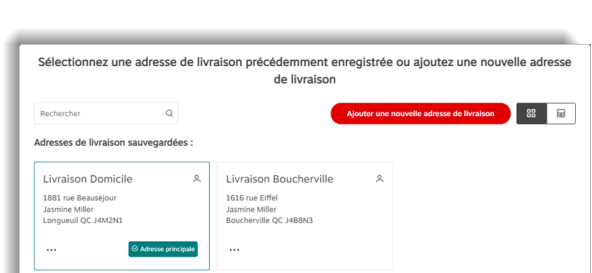

Fermer Continuer

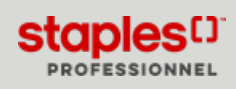